## 畢業初審系統(研究生專用)

step1. 以學號及選課密碼登入,若忘記選課密碼可由下方網頁查詢 <u>https://sys.ndhu.edu.tw/AA/CLASS/StudPassCheck/</u>

|        | 請登入            |
|--------|----------------|
| ○ 系所登入 | ● 學生登入 ○ 承辦人登入 |
| 學號:    |                |
| 選課密碼   |                |
|        | 登入 L           |

step2. 預設的課規年度為您入學年度,若欲變更新年度請洽所屬系所助理協助

設定。

抵免通過及當學期的科目明細請詳 step3.之修課明細查看。

| 頁目      | 東田 生子 小 | 2修 | 専業選修 | <u> </u> |   | 東業必選( | □<br>§學分採用 | 108 🚽 年詩 | 程規則         |
|---------|---------|----|------|----------|---|-------|------------|----------|-------------|
| 畢業最低學分數 |         | 30 |      | 13       | 2 | 通識課   | 呈學分採用│     | 108 🖵 年詩 | <b>程</b> 規則 |
| 己修及格學分數 |         | 15 |      | 3        | 3 |       |            |          |             |
| 氏免學分數   |         | 15 | 15 9 |          |   |       |            |          |             |
|         |         | 30 |      | 12       | 2 |       |            | <b></b>  |             |
|         |         |    |      |          |   |       |            |          |             |
| _60900  |         |    | 108  | 1 3      | 3 | 必     | Required   | VsÈ      | Requi       |
| _63100  |         |    | 108  | 1 3      | 3 | 選     | Elective   | Ⅴ選       | Electi      |
| _6360AF |         |    | 108  | 1        | 1 | 必     | Required   | VJĚ      | Requi       |
| 59360   |         |    | 108  | 1 3      | 3 | 選     | Elective   |          |             |
| _6400AF |         |    | 108  | 1 2      | 2 | 必     | Required   | VÆ       | Requi       |
| _57100  |         |    | 108  | 1 3      | 3 | 必     | Required   | VÆ       | Requi       |
| _50100  |         |    | 108  | 2 3      | 3 | 必     | Required   | VÆ       | Requ        |
| _6400AF |         |    | 108  | 2        | 2 | 必     | Required   | VÆ       | Requ        |
| _6360AF |         |    | 108  | 2        | 1 | 必     | Required   | VÆ       | Requi       |

step3.

3. 由畢業資格初審表頁籤列印畢業初審表及修課明細。

| 設定印表機  | 結束 Eng          | glish Version |         |         | 謝文 |
|--------|-----------------|---------------|---------|---------|----|
| 選定課規年度 | 通識課程領域自選        | 畢業資格初審表       | 註冊組管理介面 | 列印初審表介面 |    |
| 注意:畢業  | <b>《當學期才需</b> 3 | 列印            |         |         |    |
| ☑ 畢業資格 | 初審表             |               |         |         |    |
| ☑ 修課明細 | l               |               |         |         |    |
| 列印     |                 |               |         |         |    |

## 畢業資格初審表樣張

請務必確認是否已通過學術研究倫理課程 博士生請務必確認出現通過資格考日期 若系所有規定英文能力門檻,請務必確認是否通過

| 109 學年度第1                                                                                                    | 學期『碍                          | 、博士班                                                                                                    | 』畢業資                   | 格初審表          |  |  |  |  |
|----------------------------------------------------------------------------------------------------|-------------------------------|----------------------------------------------------------------------------------------------------|------------------------|---------------|--|--|--|--|
| 系所组别: 企業                                                                                                    | 管理學系一角                        | <b>没</b> 組                                                                                                    |                        |               |  |  |  |  |
| 學 號: 6108                                                                                                    | 8                             | 中文姓名                                                                                                    | :                      |               |  |  |  |  |
| 英文姓名:                                                                                                    |                               |                                                                                                    |                        |               |  |  |  |  |
| 聯絡雷話:                                                                                                    |                               |                                                                                                    |                        |               |  |  |  |  |
| 499.987 电 ē已 。<br>茨英文姓名梅英文學位證書用。務必與護照上英文姓名相同。若無通照者。請至外交部領事事務局期頁查詢。期述:<br>WWW.BOCA.GOV.TW 點選 /中辦通照/通照外文姓名拼音參考/教育部提供-中文譯音使用原則;一般英文姓名格式為<br>姓在前。名在後。全部大寫。格式範例如下姓名:陳心怡                                                                                                    |                               |                                                                                                    |                        |               |  |  |  |  |
| 一、本系專業必遭                                                                                                    | 選修課程 ( 適)                     | 用108學年                                                                                                    | -度課規)                  | 1             |  |  |  |  |
| 項目                                                                                                    | 專業必修                          | 專業選修                                                                                                    | 合計                     | -             |  |  |  |  |
| 畢業最低學分數                                                                                                    | 30                            | 12                                                                                                    | 42                     | -             |  |  |  |  |
| 已修及格學分數                                                                                                    | 15                            | 3                                                                                                    | 18                     | -             |  |  |  |  |
| 抵免學分數                                                                                                    | 15                            | 9                                                                                                    | 24                     | -             |  |  |  |  |
| 本學期修習學分數                                                                                                    | 0                             | 0                                                                                                    | 0                      | -             |  |  |  |  |
| 尚缺學分數                                                                                                    | 0                             | 0                                                                                                    | 0                      | ]             |  |  |  |  |
| <ul> <li>是否已通過語文能力標準:■通過 <ul> <li>無規定</li> <li>未通過</li> <li>但 □本學期結束前要報考語文能力檢定考試</li> <li>□本學期修語文能力課程合格後即通過</li> <li>□目前無計劃報考檢定考試及修課</li> <li>(以上三個選項請學生擇一勾選)</li> </ul> </li> <li>是否通過「學術研究倫理教育課程」</li> <li>通過 ①免修 □未通過</li> <li>1. □初審不合格</li> <li>2. □初審合格者:</li> <li>□申請畢業</li> <li>□不畢業</li> <li>原因: □修讀教育學程</li> <li>□未能於學位考試申請載止日前提出申請</li> </ul> |                               |                                                                                                    |                        |               |  |  |  |  |
| 系所主管簽章:_<br>備註:<br>1.學生以入學年度之課<br>問之同學,請與系所<br>2.未於規定期限簽名並                                                                                                    | 程規劃為審查依扣<br>助理聯繫。<br>繳回系所者,視同 | 助理審核<br>學生<br><sup>2</sup><br><sup>2</sup><br><sup>2</sup><br><sup>3</sup><br><sup>4</sup><br><sup>3</sup><br><sup>4</sup><br><sup>4</sup><br><sup>4</sup><br><sup>4</sup><br><sup>4</sup><br><sup>4</sup><br><sup>4</sup><br><sup>5</sup><br><sup>5</sup><br><sup>4</sup><br><sup>5</sup><br><sup>5</sup><br><sup>4</sup><br><sup>5</sup><br><sup>5</sup><br><sup>5</sup><br><sup>5</sup><br><sup>5</sup><br><sup>5</sup><br><sup>5</sup><br><sup>5</sup><br><sup>5</sup><br><sup>5</sup> | 簽章:<br>簽名:<br>者從其規定。對初 |               |  |  |  |  |
|                                                                                                    |                               | 印表日<br>實得+3                                                                                                    | 期:_109年_10<br>抵免學分累計:  | _月_21_日<br>42 |  |  |  |  |

1

修課明細樣張

٢

## 應屆畢業生選定課規年度審理畢業學分試算表 之修課明細

列印日期:109年10月21日

|         | _  |                |     |   |   |     |            |             |
|---------|----|----------------|-----|---|---|-----|------------|-------------|
| _59360  | Ē. | ζ <sub>j</sub> | 108 | 1 | 3 |     | 選 Elective |             |
| _6400AF |    |                | 108 | 1 | 2 |     | 必 Required | V必 Required |
| _57100  |    |                | 108 | 1 | 3 | 1 1 | 必 Required | V必 Required |
| _60900  |    |                | 108 | 1 | 3 |     | 必 Required | V必 Required |
| _6360AF | -  |                | 108 | 1 | 1 | 1 1 | 必 Required | V必 Required |
| _6400AF |    |                | 108 | 2 | 2 | 1 1 | 必 Required | V必 Required |
| _6360AF |    |                | 108 | 2 | 1 |     | 必 Required | V必 Required |
| _50100  |    |                | 108 | 2 | 3 | 1 1 | 必 Required | V必 Required |
| _63100  |    |                | 108 | 1 | 3 |     | 選 Elective | V選 Elective |
| _55400  |    |                |     |   | 3 |     | 抵免         | 必           |
| _64200  |    | 『題講座(二)        |     |   | 0 |     | 抵免         | 必           |
| _63500  |    | 『題講座(一)        |     | 1 | 0 |     | 抵免         | 必           |
| _57000  |    |                |     | 1 | 3 |     | 抵免         | 必           |
| _50500  |    |                |     |   | 3 |     | 抵免         | 必           |
| _50000  |    |                |     |   | 3 |     | 抵免         | 必           |
| 50700   |    |                | 1   | 1 | 3 | 1 1 | 抵免         | ЪХ.         |